## Q 要素の一部をハッチングしたい

## A [塗り領域]で作図します

プロパティでハッチングを選択すると要素すべてにハッチングされます。 要素の一部をハッチングするには[塗り領域]で作図します。

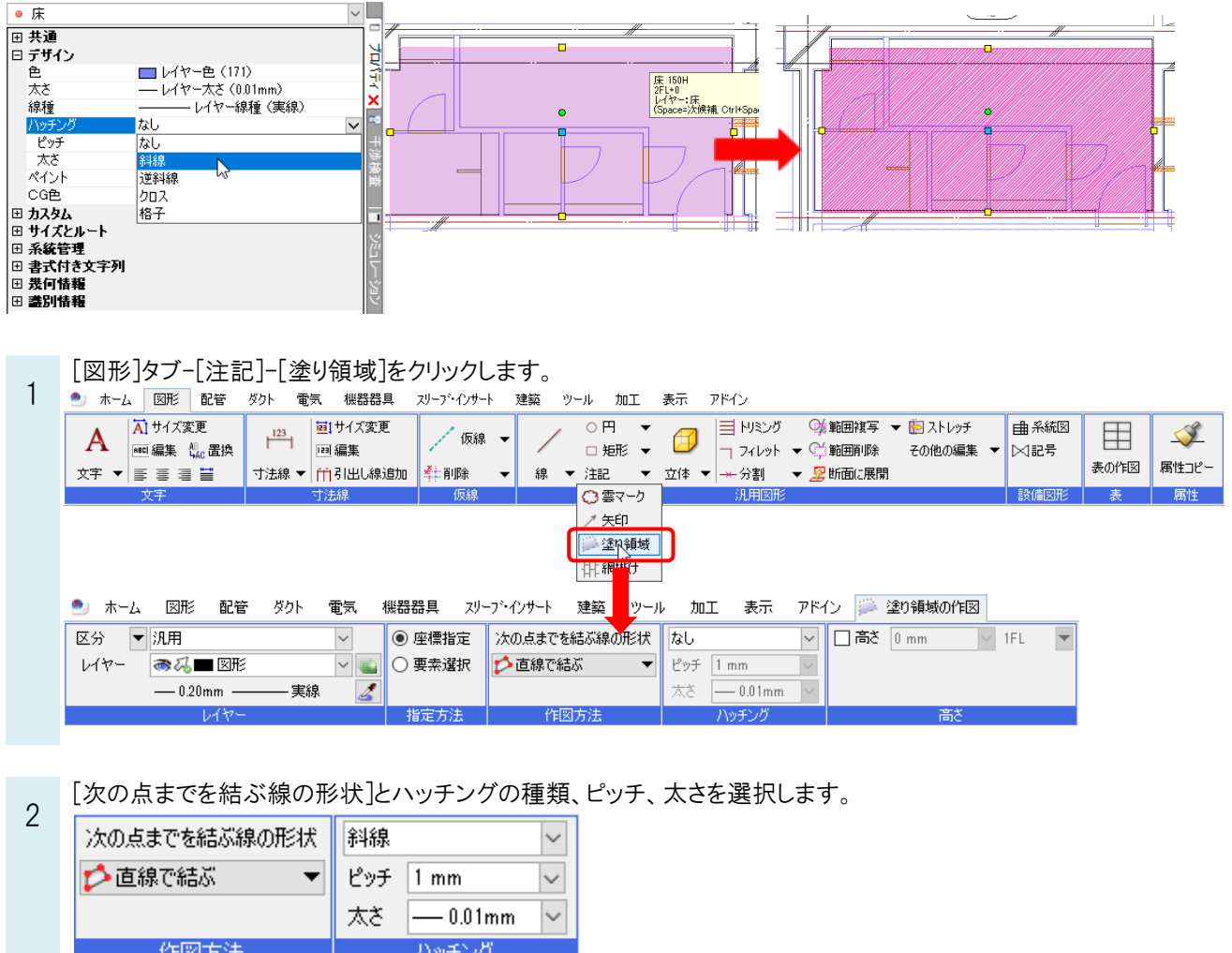

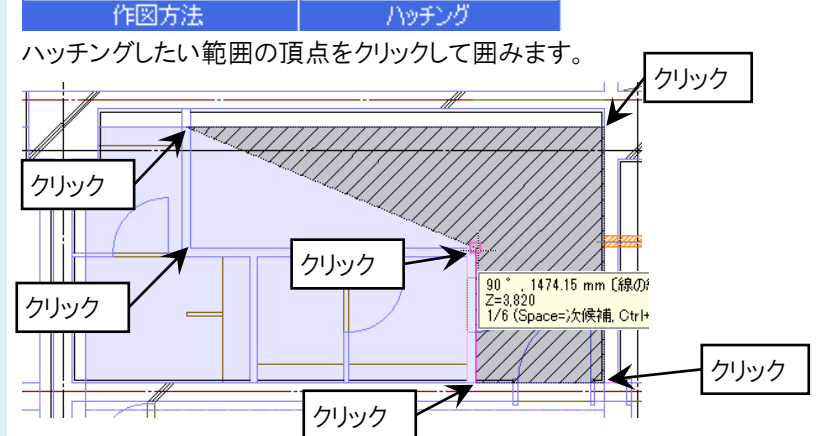

よくある質問

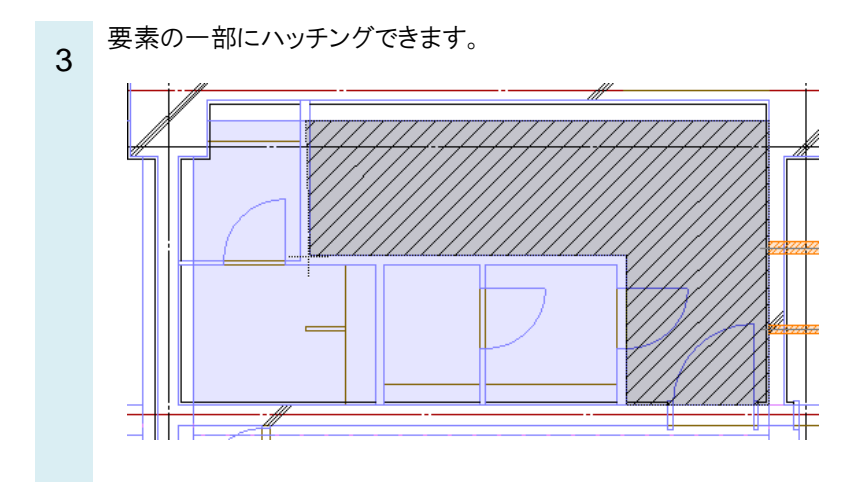

## ● POINT

[塗り領域]はハッチングかペイントのどちらかを設定しないと作図することができません。

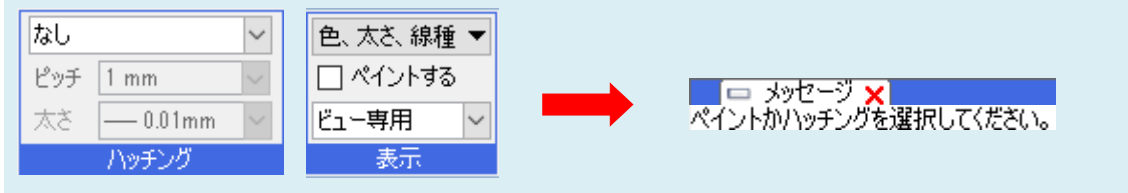

## ●補足説明

ハッチングと要素をグループ化するとまとめて選択できるようになります。

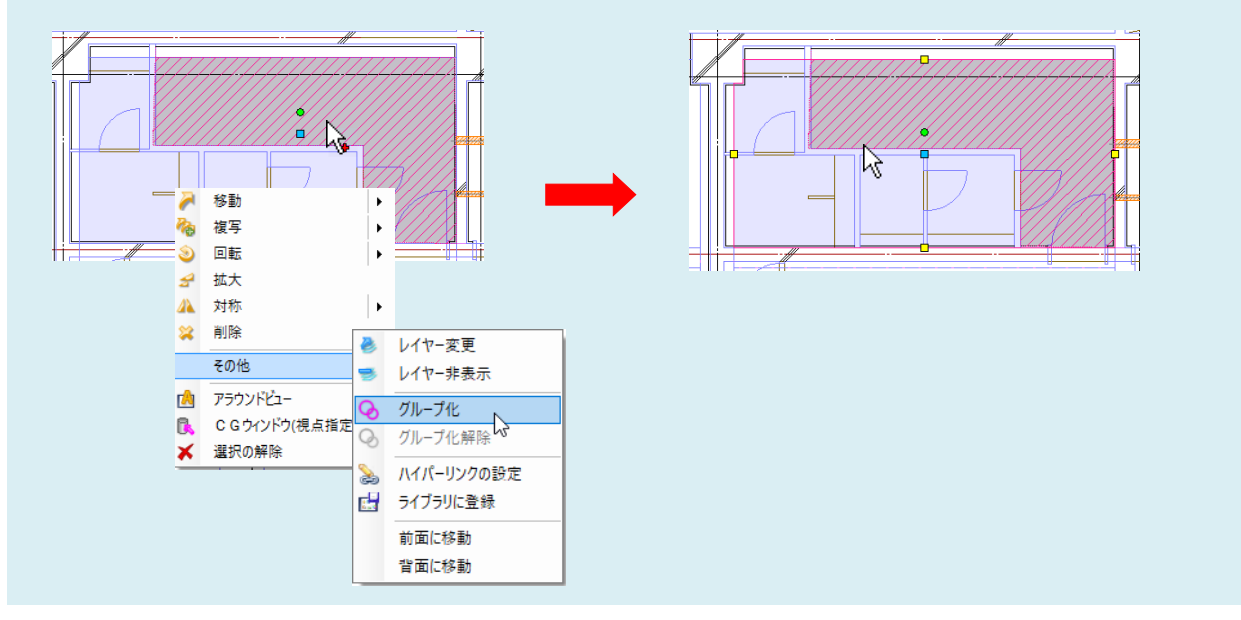